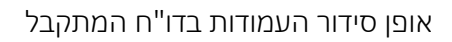

| פריסה |           |
|-------|-----------|
|       | פירוט פלט |
|       | פריסה     |

באפשרותך גם לסנן את תוצאות הדו"ח ע"פ תכונות החונך.

|    | בו מבי דוובן             |
|----|--------------------------|
|    | בחירות מוגדרות לדו"ח     |
| עד | מספר סטודנט              |
| עד | שנה אקדמית               |
| עד | עונת לימודים אקדמית      |
| עד | תאריך התחלה              |
| עד | תאריך סיום               |
| עד | חניכה אקדמית             |
| עד | חניכה בפרויקטים החברתיים |
| עד | חונך חברתי               |
| עד | מעביר סדנא               |
| עד | מדריך אקדמאי             |
| עד | רכז אקדמאי               |
| עד | רכז חברתי                |
| עד | קוד תכנית                |
| עד | תאריך ראיון              |
| עד | קוד יועץ                 |
| עד | קוד סטטוס                |
| עד | קוד החלטה                |

יחידה: בחרי מרכז ייעוץ ותמיכה בסטודנטים (סימול קוד במערכת: 9003)

**קורס**: בחרי את הקורסים הרלוונטיים. הדו"ח יציג לך רק את החונכים שמלמדים את אותם קורסים.

|    | בחירות נתונים כלליים |
|----|----------------------|
| עד | יחידה                |
| עד | קורס                 |

יפתח בפנייך המסך הבא – הזיני נתונים בפרמטרים הבאים ע"פ ההוראות הבאות:

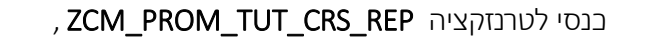

המציג את רשימת החונכים האקדמיים עם הקורסים שלהם.

דו"ח חונכים אקדמיים וקורסים

דף עזר זה מרכז את סדר הפעולות שיש לבצע על מנת להפיק דו"ח

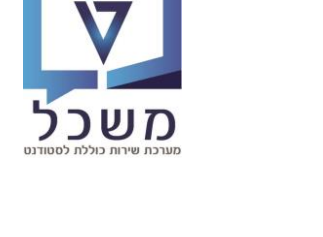

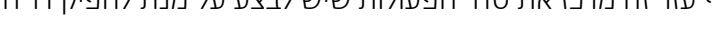

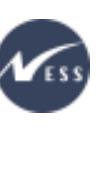

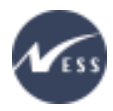

# דו"ח חונכים אקדמיים וקורסים

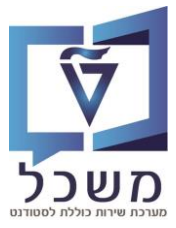

לאחר הזנת הנתונים לחצי על

(בחלקו הימני של המסך), 🕀

### יתקבל הדו"ח הבא:

## חונכים אקדמיים וקורסים

| וידה שם יח  | הערה יר                                                                                                    | שם קורס                                     | קורס                                                                                                    | שפת תקשורת סטודנט                                                                                                    | שם משפחה סטודנט                                                                                                    | שם פרטי סטודנט                                                                                                    | מספר זיהוי פנימי                                                                                                    | מספר סטודנט                                                                                                    |
|-------------|----------------------------------------------------------------------------------------------------|---------------------------------------------|----------------------------------------------------------------------------------------------------|----------------------------------------------------------------------------------------------------|----------------------------------------------------------------------------------------------------|----------------------------------------------------------------------------------------------------|----------------------------------------------------------------------------------------------------|----------------------------------------------------------------------------------------------------|
| 900 מ. ייעו | 3                                                                                                    | סטטיקה                                      | 00100001                                                                                                    | HE                                                                                                    | אשירוב                                                                                                    | שי                                                                                                    | 206200230                                                                                                    | 100000479                                                                                                    |
| 900 מ. ייעו | 3                                                                                                    | מתמטיקה מכינה ב                             | 97030006                                                                                                    | HE                                                                                                    | שפריר                                                                                                    | סיון                                                                                                    | 330332099                                                                                                    | 10000001                                                                                                    |
| 900 מ. ייעו | 3                                                                                                    | מבוא לתורת האלסטיות                         | 00140107                                                                                                    | EN                                                                                                    | Fenster                                                                                                    | Guy                                                                                                    | 999125354                                                                                                    | 200006075                                                                                                    |
| 900 מ. ייעו | 3                                                                                                    | תורת המבנה 4א                               | 00100013                                                                                                    | EN                                                                                                    | Fenster                                                                                                    | Guy                                                                                                    | 999125354                                                                                                    | 200006075                                                                                                    |
| 900 מ. ייעו | 3                                                                                                    | ישום מחשבים בגאודזיה                        | 00100000                                                                                                    | EN                                                                                                    | Vertzberger                                                                                                    | Neomi                                                                                                    | 999233133                                                                                                    | 200006089                                                                                                    |
| 900 מ. ייעו | 3                                                                                                    | מבוא להנדסת חשמל לתעופה וחלל                | 00440098                                                                                                    | EN                                                                                                    | Internal_Testing                                                                                                    | Mark                                                                                                    | 346866362                                                                                                    | 100000000                                                                                                    |
| 900 מ. ייעו | 3                                                                                                    | מבנים טרומיים מבטוך                         | 00100022                                                                                                    | EN                                                                                                    | Hafif                                                                                                    | Ofir                                                                                                    | 999378516                                                                                                    | 200014318                                                                                                    |
| 900 מ. ייעו | 3                                                                                                    | תורת המבנה 4                                | 00100012                                                                                                    | EN                                                                                                    | Hafif                                                                                                    | Ofir                                                                                                    | 999378516                                                                                                    | 200014318                                                                                                    |
| 900 מ. ייעו | 3                                                                                                    | תורת החוזק 1                                | 00100003                                                                                                    | EN                                                                                                    | Hafif                                                                                                    | Ofir                                                                                                    | 999378516                                                                                                    | 200014318                                                                                                    |
| 900 מ. ייעו | 3                                                                                                    | חשבון אינפיניטסימלי 2                       | 01040196                                                                                                    | HE                                                                                                    | פקרסקי                                                                                                    | אושר                                                                                                    | 229224712                                                                                                    | 200015818                                                                                                    |
| 900 מ. ייעו | 3                                                                                                    | אתיקה של המחקר                              | 02180000                                                                                                    | HE                                                                                                    | TEST3 GALINA SCHOOLARSHIP                                                                                                    | TEST3 GALINA SCHOOLARSHIP                                                                                                    | 336624176                                                                                                    | 200016539                                                                                                    |
| 900 מ. ייעו | 3                                                                                                    | אתיקה של המחקר                              | 02180000                                                                                                    | HE                                                                                                    | TEST3 GALINA SCHOOLARSHIP                                                                                                    | TEST3 GALINA SCHOOLARSHIP                                                                                                    | 336624176                                                                                                    | 200016539                                                                                                    |
| 900 מ. ייעו | 3                                                                                                    |                                             | 00000000                                                                                                    | HE                                                                                                    | בדיקות נוספות דקל 6                                                                                                    | מור                                                                                                    | 390870657                                                                                                    | 200017105                                                                                                    |
| 900 מ. ייעו | 3                                                                                                    |                                             | 00000000                                                                                                    | HE                                                                                                    | חנקין                                                                                                    | מיכאל                                                                                                    | 232205377                                                                                                    | 200017113                                                                                                    |
| 900 מ. ייעו | 3                                                                                                    |                                             | 00000000                                                                                                    | HE                                                                                                    | קרינניץ                                                                                                    | ניקול                                                                                                    | 229144662                                                                                                    | 200017119                                                                                                    |
| 900 מ. ייעו | 3                                                                                                    |                                             | 00000000                                                                                                    | HE                                                                                                    | אולמן                                                                                                    | יוסי                                                                                                    | 338950173                                                                                                    | 200017120                                                                                                    |
| 900 מ. ייעו | 3                                                                                                    |                                             | 00000000                                                                                                    | HE                                                                                                    | אדום                                                                                                    | ורד                                                                                                    | 331534164                                                                                                    | 200017122                                                                                                    |
| 900 מ. ייעו | 3                                                                                                    | תורת החוזק 1מ                               | 00100005                                                                                                    | HE                                                                                                    | יזרסקי לוי                                                                                                    | יסמיך                                                                                                    | 999233547                                                                                                    | 200019451                                                                                                    |
| 900 מ. ייעו | 3                                                                                                    | מעבדה הנדסית מורחבת                         | 00100026                                                                                                    | HE                                                                                                    | יזרסקי לוי                                                                                                    | יסמין                                                                                                    | 999233547                                                                                                    | 200019451                                                                                                    |
| 900 מ. ייעו | 3                                                                                                    | אבטחת מחשבים                                | 02360490                                                                                                    | HE                                                                                                    | אבדיה                                                                                                    | דני                                                                                                    | 326547254                                                                                                    | 200019522                                                                                                    |
| 900 מ. ייעו | 3                                                                                                    | מערכות מחשב בבקרה                           | 00360024                                                                                                    | HE                                                                                                    | אבדיה                                                                                                    | דני                                                                                                    | 326547254                                                                                                    | 200019522                                                                                                    |
| 900 מ. ייעו | 3                                                                                                    | מבוא למחשבים                                | 00400261                                                                                                    | HE                                                                                                    | אבדיה                                                                                                    | דני                                                                                                    | 326547254                                                                                                    | 200019522                                                                                                    |
|             | ۱۳ ۱۳ ۱۳   ۱۳ ۱۳ ۱۳   ۱۳ ۱۳ ۱۳   ۱۳ ۱۳ ۱۳   ۱۳ ۱۳ ۱۳   ۱۳ ۱۳ ۱۳   ۱۳ ۱۳ ۱۳   ۱۳ ۱۳ ۱۳   ۱۳ ۱۳ ۱۳   ۱۳ ۱۳ ۱۳   ۱۳ ۱۳ ۱۳   ۱۳ ۱۳ ۱۳   ۱۳ ۱۳ ۱۳   ۱۳ ۱۳ ۱۳   ۱۳ ۱۳ ۱۳   ۱۳ ۱۳ ۱۳   ۱۳ ۱۳ ۱۳   ۱۳ ۱۳ ۱۳   ۱۳ ۱۳ ۱۳   ۱۳ ۱۳ ۱۳   ۱۳ ۱۳ ۱۳   ۱۳ ۱۳ ۱۳   ۱۳ ۱۳ ۱۳   ۱۳ ۱۳ ۱۳   ۱۳ ۱۳ ۱۳   ۱۳ ۱۳ ۱۳ | אייראיז איז איז איז איז איז איז איז איז איז | שם קון ס וועדו אידוין שם יד<br>מתמטיקה מכינה ב<br>מתמטיקה מכינה ב<br>עורת המגלמטיות (2000 מ. ייעו<br>אידו האלמטיות (2000 מ. ייעו<br>שום מחשבים בגאודויה<br>שום מחשבים בגאודויה<br>שום מחשבים בגאודויה<br>שום מחשבים בגאודויה<br>מבים טומיים מבטון (2000 מ. ייעו<br>מתרת המוזק 1 (2000 מ. ייעו<br>חשבון אינפיניטסימלי 2 (2000 מ. ייעו<br>חשבון אינפיניטסימלי 2 (2000 מ. ייעו<br>חשבון אינפיניטסימלי 2 (2000 מ. ייעו<br>חשבון אינפיניטסימלי 2 (2000 מ. ייעו<br>חשבון אינפיניטסימלי 2 (2000 מ. ייעו<br>חשבון אינפיניטסימלי 2 (2000 מ. ייעו<br>חשבון אינפיניטסימלי 2 (2000 מ. ייעו<br>מ. ייעו<br>חשבון אינפיניסימלי 2 (2000 מ. ייעו<br>מ. ייעו<br>מערכות מחשב בבקרה (2000 מ. ייעו<br>מבוא למחשבים (2000 מ. ייעו<br>מבוא למחשבים (2000 מ. ייעו | البرا العلي المرافر المراب (الراء (الراء (الراء (الراء (الراء (الراء (الراء (الراء (الراء (الراء (الراء (الراء (الراء (الراء (الراء (الراء (الراء (الراء (لمرافر من مرد محمد وقاف ولم "سرم (المرافر من مرد محمد وقاف ولم "سرم (المرافر من مرد (لمرافر من محمد وقاف ولم "سرم (المرافر من محمد وقاف من مرد محمد وقاف ولم "سرم (المرافر من محمد وقاف من مرد محمد وقاف من محمد وقاف من محمد وقاف من محمد وقاف من محمد وقاف من محمد وقاف من محمد وقاف من محمد وقاف من محمد وقاف من محمد وقاف من محمد وقاف من محمد وقاف من محمد وقاف من محمد وقاف من محمد وقاف من محمد وقاف محمد وقاف من محمد وقاف من محمد وقاف محمد وقاف من محمد وقاف من محمد وقاف من محمد وقاف من محمد وقاف من محمد وقاف من محمد وقاف من محمد وقاف من محمد وقاف محمد وقاف محمد وقاف من محمد وقاف من محمد وقاف من محمد وقاف محمد وقاف من محمد وقاف محمد وقاف محمد محمد وقاف محمد محمد وقاف محمد محمد وقاف محمد محمد وقاف محمد محمد وقاف محمد محمد وقاف محمد محمد وقاف محمد محمد وقاف محمد محمد وقاف محمد محمد محمد وقاف محمد محمد محمد محمد محمد محمد وقاف محمد محمد محمد وقاف محمد محمد محمد وقاف محمد محمد محمد محمد محمد وقاف محمد محمد محمد محمد محمد محمد محمد محم | الجار<br>(עובר)<br>(עובר) | العراد البراها الروا الروا الروا الروا الروا الروا الروا الروا الروا الروا الروا الروا الروا الروا المعالي المعالي ال | שם נוסיות יוע וא יועות שטרות שפע רע שורים שורים שפע רע שורים שערים שפע רע שורים שערים שערים | الال الال الال الال الال الال الال الحال الحا |

הדו"ח מציג את פרטי החונכים והקורסים ע"פ הנתונים שהזנת בעמוד הקודם:

פרטי הסטודנט, שם וקוד הקורס, נתוני החונך, דרכי התקשרות (טלפון וכתובת מייל) וכו...

בפנייך מספר פעולות שימושיות שבאפשרותך לבצע בדו"ח המתקבל:

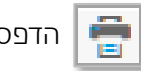

הדפסת הדו"ח

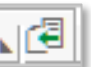

הורדת הדו"ח לגיליון אלקטרוני/אקסל

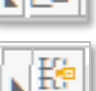

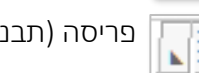

פריסה (תבנית עמודות הדו"ח)- לאחר הפקת הדו"ח פעם אחת, סדרי את

העמודות לפי רצונך ושמרי את מבנה הדו"ח לשימוש חוזר בפעם הבאה.

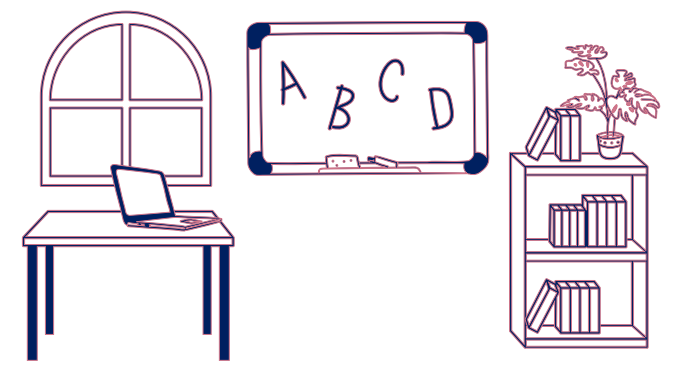